| PTO Parental - Enter Accrual Element |                                                                                       |  |  |  |  |  |
|--------------------------------------|---------------------------------------------------------------------------------------|--|--|--|--|--|
| Purpose:                             | To add the PTO Parental accrual element to an employee's assignment, which will allow |  |  |  |  |  |
|                                      | them to accrue PTO Parental.                                                          |  |  |  |  |  |
| Frequency:                           | When requested by the employee or notified of a qualifying event.                     |  |  |  |  |  |
| Background/                          | Employee must be eligible to accrue PTO Parental.                                     |  |  |  |  |  |
| Prerequisites:                       |                                                                                       |  |  |  |  |  |
| Reference                            | Leave Administration Handbook                                                         |  |  |  |  |  |
| Materials:                           | Paid Time Off Plan Series I                                                           |  |  |  |  |  |
|                                      | <u>Paid Time Off Plan Series II</u>                                                   |  |  |  |  |  |

| Ac | tion:           | Step(s):                                               |                                                                                                 |                               |                   |                       |                           |
|----|-----------------|--------------------------------------------------------|-------------------------------------------------------------------------------------------------|-------------------------------|-------------------|-----------------------|---------------------------|
| 1. | Navigate to     | a. Sign into the <u>Oracle Business Applications</u> . |                                                                                                 |                               |                   |                       |                           |
|    | Employee's      | b.                                                     | b. Using an appropriate responsibility, access the Employee Record.                             |                               |                   |                       | cord.                     |
|    | Record          |                                                        |                                                                                                 |                               |                   |                       |                           |
| 2. | Navigate to the | a.                                                     | a. On the People Screen select the Assignment button at the bottom of the screen to             |                               |                   |                       |                           |
|    | Employee's      |                                                        | access the Assignment Screen.                                                                   |                               |                   |                       |                           |
|    | Assignment      |                                                        |                                                                                                 | Assignment                    |                   |                       |                           |
|    |                 |                                                        |                                                                                                 |                               |                   |                       |                           |
| 3. | Date Track to   | No                                                     | <b>Note:</b> The effective date should be $1/1/24$ or the employee's date of hire, whichever is |                               |                   |                       |                           |
|    | the Start Date  | late                                                   | er.                                                                                             |                               | -                 |                       |                           |
|    | for the         | a.                                                     | . Select the Alter Effective Date button 🛅 at the top navigation bar.                           |                               |                   |                       |                           |
|    | Element         | b.                                                     | Ent                                                                                             | er the Effective Date in DD-  | MMM-YYY for       | rmat.                 |                           |
|    |                 |                                                        | Effective Date 10-JAN-2025                                                                      |                               |                   |                       |                           |
|    |                 | C                                                      | Sel                                                                                             | ect OK                        |                   |                       |                           |
|    |                 | <i>c</i> .                                             |                                                                                                 |                               |                   |                       |                           |
|    |                 |                                                        |                                                                                                 | <u>o</u> k j                  |                   |                       |                           |
| 4. | Navigate to the | a.                                                     | On                                                                                              | the bottom of the Assignme    | nt Screen, select | the Entries b         | utton.                    |
|    | Element         |                                                        |                                                                                                 | Entries                       |                   |                       |                           |
|    | Entries         |                                                        |                                                                                                 | Lines                         |                   |                       |                           |
| 5. | Add a new       | a.                                                     | Hol                                                                                             | d the down arrow on your k    | eyboard until yo  | ou reach the bo       | ottom of the Element      |
|    | Element Line    |                                                        | Nar                                                                                             | ne list, which will allow you | to enter a new    | element.              | -                         |
|    |                 |                                                        |                                                                                                 | ⊏lement Name                  | lype              | Costing               | Reason                    |
|    |                 |                                                        |                                                                                                 | PTO Non Worked Time           | Recurring         |                       |                           |
|    |                 |                                                        |                                                                                                 | JS_TAX_VERTEX                 | Recurring         |                       |                           |
|    |                 |                                                        |                                                                                                 | Period Salary 1               | Recurring         |                       |                           |
|    |                 |                                                        |                                                                                                 |                               |                   | 1                     |                           |
| 5. | Enter the PTO   | a.                                                     | On                                                                                              | the new element line, type t  | he name of the a  | ppropriate PT         | O Parental Element.       |
|    | Parental        |                                                        | bas                                                                                             | ed on the employee's Assign   | ment Category     | and Standard          | workweek:                 |
|    | Element         |                                                        | i. If the employee's Assignment Category is Exempt - Regular enter <b>PTO</b>                   |                               |                   |                       | egular, enter: <b>PTO</b> |
|    |                 |                                                        | Parental EX.                                                                                    |                               |                   |                       |                           |
|    |                 |                                                        | ii. If the employee's Assignment Category is Non-exempt – Regular with a                        |                               |                   |                       | ot – Regular with a       |
|    |                 |                                                        | 37.5-hour Standard Work Week, enter: <b>PTO Parental NEX 37 Half</b> .                          |                               |                   |                       |                           |
|    |                 |                                                        | iii. If the employee's Assignment Category is Non-exempt – Regular with a                       |                               |                   |                       |                           |
|    |                 |                                                        |                                                                                                 | 40-hour Standard Work         | Week, enter: PT   | <u>'O Parenta</u> l Ì | NEX 40.                   |

|    |                 | <i>Note:</i> If the incorrect element is entered it will impact the accrual rate and the                                  |  |  |  |  |
|----|-----------------|----------------------------------------------------------------------------------------------------|--|--|--|--|
|    |                 | employee's ability to record PIO Parental accruais on their E-11me Report.                                                |  |  |  |  |
|    |                 | b. Select the Save 🧳 button at the top of the page.                                                                       |  |  |  |  |
| 6. | Add a           | <i>Note:</i> A Continuous Service Date should be added to all PTO Parental Elements,                                      |  |  |  |  |
|    | Continuous      | which should correspond with the start date of the element.                                                               |  |  |  |  |
|    | Service Date to | a. From the Element Entries screen, click the PTO Parental element to highlight the                                       |  |  |  |  |
|    | the Element     | entry, then select Entry Values.                                                                                          |  |  |  |  |
|    |                 | PTO Parental EX Recurring                                                                                                 |  |  |  |  |
|    |                 | Entry Values Balance Grossup                                                                                              |  |  |  |  |
|    |                 |                                                                                                    |  |  |  |  |
|    |                 | b. Enter the Continuous Service Date in the Entry Values pop-up screen using DD-                                          |  |  |  |  |
|    |                 | MMM-YYYY format.                                                                                                    |  |  |  |  |
|    |                 | Continuous Service Date 01-JAN-2024                                                                                       |  |  |  |  |
|    |                 | c. Select the Save button at the top of the page.                                                                         |  |  |  |  |
| 7. | Run PTO         | <i>Note:</i> This step must be followed if the PTO Parental element is being entered with                                 |  |  |  |  |
|    | Parental        | an effective date during a prior calendar year.                                                                           |  |  |  |  |
|    | Carryover       | a. Follow the steps outlined in the PTO Parental – Run Carryover Process                                                  |  |  |  |  |
|    | Process         | document.                                                                                                    |  |  |  |  |
|    |                 |                                                                                                    |  |  |  |  |
| Re | esult:          | • The employee is able to view their PTO Parental balance through Self-Service after meeting the required waiting period. |  |  |  |  |
| Ad | lditional       | • Ensure the employee is aware of the process to request a leave of absence at your                                       |  |  |  |  |
| Co | onsiderations:  | RF location.                                                                                                    |  |  |  |  |
|    |                 | • Ensure the employee is aware of the usage/approval of PTO Parental accruals.                                            |  |  |  |  |
|    |                 | • The employee will not be able to record PTO Parental on their E-Time Report                                             |  |  |  |  |
|    |                 | until the steps outlined in the <u>PTO Parental – Enter Approved Dates</u> have been completed.                           |  |  |  |  |
| Qı | estions?        | Contact <u>HRA@rfsuny.org</u>                                                                                             |  |  |  |  |